## ECE 274 Tutorial for Lab1

This Course will use MAX+PLUS II software for Verilog design.

In the first lab, please generate a AND gate step by step follow the following instructions:

1: Open the MAX+PLUS II software and generate a new project - choose File - Project to generate project "andgate"

| Project Name                   | ×            |
|--------------------------------|--------------|
| Project Name: andgate          |              |
| Directory is: z:\ece274\ece561 |              |
| Files:<br>andgate.v            | Directories: |
|                                | Drives:      |
| 🔲 Show Only Tops of Hierarchie | es           |
| OK                             | Cancel       |

2: Open the text editor and input the Verilog code for AND gate:

*andgate* takes three arguments: two of them are inputs and the third is the output, which is specified in the header of the module.

'~' operator negates the input. '&' operator ANDs two inputs, '|' operator ORs two inputs, while '^' operator performs a logical XOR on two inputs. Hence, ~ ( $a \mid b$ ) implements a NOR function where a and b are taken to be two inputs. Verilog uses C-style comments. '//' marks the beginning of a line of comments. Moreover, anything between /\* and \*/ is also treated as a comment.

*always* is a statement that lets you define blocks of code, in which assignments will only happen as selected signals (specified in the header of the statement) change.

For example:

sets out to d only if the value of a or the value of d changes. Notice a slightly different syntax (we're using the word 'or' as opposed to the symbol '|', and '=' instead of 'assign').

Notice that all signals on the left-hand side of the '=' sign inside *always* blocks must be declared as *reg*, not wire.

If you need to perform more than one operation under the always block, you need to enclose the operations with begin and end.

*always* is most often combined with if (and possibly else if and else) to create powerful sequential logic systems. Study the following example:

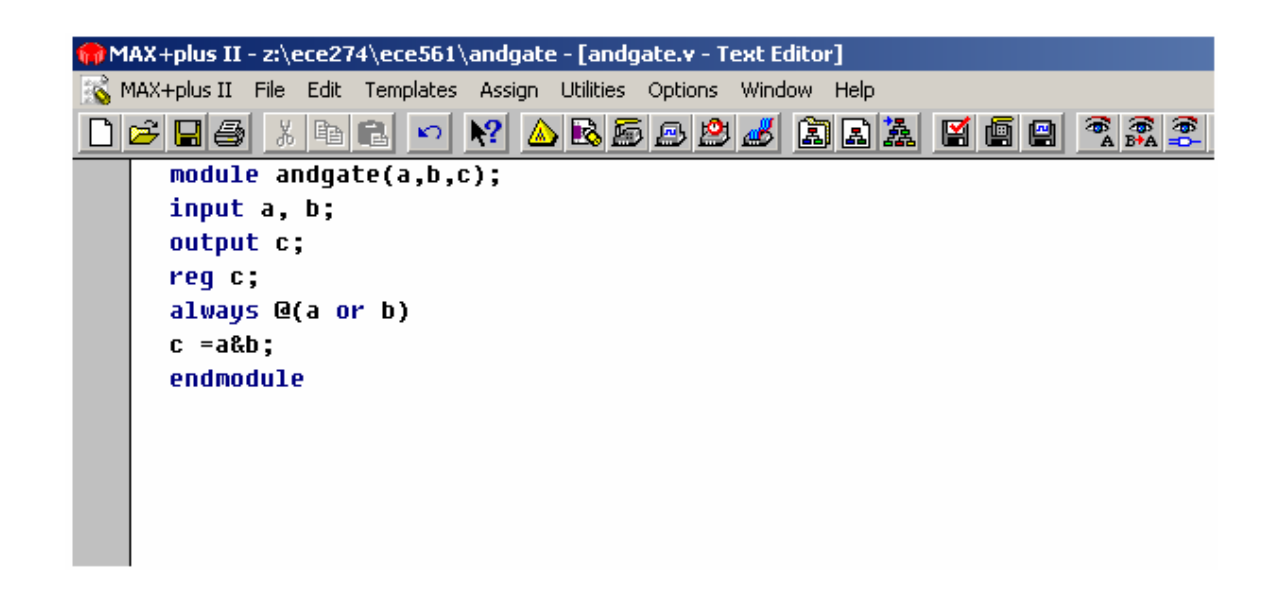

3. Save the Verilog code as .v file.

Please pay attention here; the file name must be the same as the module name. So this will be saved as andgate.v

| Save As                  | ×            |
|--------------------------|--------------|
| File Name: andgate.v     |              |
| Directory is: z:\ece274\ | ece561       |
| Files: *.tdf             | Directories: |
|                          | 2:\          |
|                          | ece274       |
|                          |              |
|                          |              |
|                          | Drives       |
|                          |              |
| I                        |              |
| Automatic Extension:     | .tdf 💌       |
| ОК                       | Cancel       |

4. Use the compiler to compile the code:

| <b>1</b> | MAX+plus II                                                                                                    | - z:\e                                             | ece274        | 4\ece561\ | . <b>lab1 - [</b> a | indgate.  | v - Text | Editor | ]    |      |
|----------|----------------------------------------------------------------------------------------------------|----------------------------------------------------|---------------|-----------|---------------------|-----------|----------|--------|------|------|
| 8        | MAX+plus II                                                                                                    | File                                               | Edit          | Templates | Assign              | Utilities | Options  | Wind   | ow I | Help |
|          | Hierarchy I<br>Graphic Edi<br>Symbol Edi<br>Text Editor<br>Waveform<br>Floorplan E<br>Compiler<br>Simulator<br>Timing Ana<br>Programme<br>Message Pi | Displa;<br>itor<br>Editor<br>(ditor<br>lyzer<br>er | y<br>,<br>sor | e(a,b,d   | <b>₩?</b> ▲         |           | S 🔊 🥸    |        |      |      |

Choose "Processing" – "Functional SNF Extractor"

| MAX+plus II - | z:\ece274\ece561\lab1                                    | a Wadaw Val      |             |        |                            |           |
|---------------|----------------------------------------------------------|------------------|-------------|--------|----------------------------|-----------|
|               | Design Doctor<br>Design Doctor<br>Design Doctor Settings |                  |             |        | _                          |           |
| andgate 🐖 Com | Functional SNF Extractor                                 |                  | _           |        | ×                          | _D×       |
| Con           | Optimize Timing SNF<br>Linked SNF Extractor              | jic<br>hthesizer | Partitioner | Fitter | Timing<br>SNF<br>Extractor | Assembler |
|               | Fitter Settings<br>Report File Settings                  |                  | X           |        |                            |           |
| 0             | Generate AHDL TDO File                                   |                  | 50          |        |                            | 100       |
|               | Smart Recompile<br>Total Recompile                       |                  |             | 01     | 1                          |           |
|               | Preserve All Node Name Synonyms                          |                  |             | Stob   |                            |           |
| Line 8        | Col 1 INS (                                              | _                |             |        |                            |           |

Click "Start" to run the compiler.

| MAX+plus II File Processing Interfaces Ass | ign Options Window Help | K E E                                         |                   |
|--------------------------------------------|-------------------------|-----------------------------------------------|-------------------|
| Compiler                                   |                         |                                               |                   |
| Compiler<br>Netlist                        | Databas<br>Builder      | se                                            | Functional<br>SNF |
| Extractor                                  |                         |                                               | snf               |
| <u>_</u>                                   | 50                      |                                               | 100               |
|                                            | Start                   | Stop                                          |                   |
|                                            | MAX+pl                  | ıs II - Comniler                              |                   |
|                                            | <b></b>                 | Project compilation was successfu<br>0 errors |                   |
|                                            |                         | OK                                            |                   |
|                                            | Ľ                       | ≜N 🗆                                          |                   |

The compiler will show there are no errors if the code is OK.

## 5. Simulation

First, choose the "Waveform Editor".

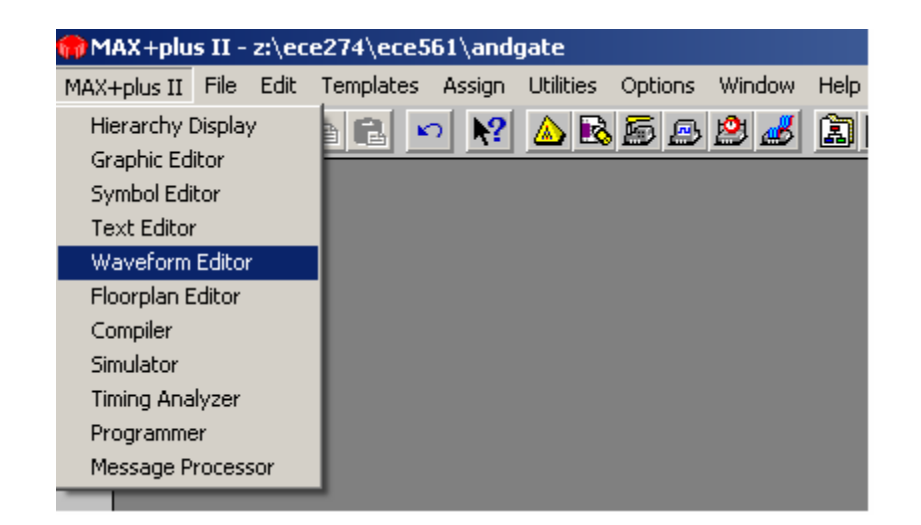

Then choose "node" and select "Enter Nodes From SNF"

| 式 Untitled4 - Wave | eform Edito | r          |                                                                                   |           |         |     |
|--------------------|-------------|------------|-----------------------------------------------------------------------------------|-----------|---------|-----|
| Ref: 0.0ns         |             | <b>+ +</b> | ïme: 21.8ns                                                                       | Interval: | 21.8ns  |     |
| Name:              | Value:      | 0.0ns<br>1 |                                                                                   |           | 100.0ns | 200 |
|                    |             |            | Cut<br>Copy<br>Paste<br>Delete<br>Insert Node<br>Enter Nodes from S<br>Enter Text | iF        |         |     |
| •                  |             |            |                                                                                   |           |         |     |

Click list.

| Enter Nodes fr               | rom SNF      | ×                           |
|------------------------------|--------------|-----------------------------|
| Node / Group:                | ×            | List                        |
| Available Nod                | es & Groups: | Selected Nodes & Groups:    |
| b (I)<br>a (I)<br>c (O)<br>◀ |              |                             |
| Type                         |              | Preserve Existing Nodes     |
|                              |              | Show All Node Name Synonyms |
| Group                        | Memory Bit   |                             |
|                              | Memory Word  | OK Cancel Clear             |

Click ">>" button. All the input and output pins will be showed in the window "selected nodes & groups".

| Enter Nodes fr          | om SNF        |          |                               |                   | ×     |
|-------------------------|---------------|----------|-------------------------------|-------------------|-------|
| Node / Group:           | ×             |          |                               |                   | List  |
| Available Nod           | es & Groups:  |          | Selected                      | Nodes & Groups:   |       |
| b ( )<br>a ( )<br>c (0) |               |          | ⊨> [] b (I)<br>a (I)<br>c (O) |                   |       |
|                         |               | <u> </u> | <=                            |                   | Þ     |
| Г Туре                  |               |          | 🔽 Preser                      | ve Existing Nodes |       |
| 🔽 Inputs                | Registered    |          | 🗖 Show.                       | All Node Name Syn | onyms |
| 🔽 Outputs               | Combinatorial |          |                               |                   |       |
| 🗖 Group                 | 🗖 Memory Bit  |          |                               |                   |       |
|                         | Memory Word   |          | OK                            | Cancel            | Clear |

Save as "andgate.scf"

| Save As                               | ×            |
|---------------------------------------|--------------|
| File Name: andgate.scf                |              |
| Directory is: z:\ece274\              | ece561       |
| Files: *.scf                          | Directories: |
|                                       | 🗁 z:\        |
|                                       | Con ece274   |
|                                       | ecepp1       |
|                                       |              |
|                                       |              |
|                                       | Drives:      |
|                                       | 포 z: 🔻       |
| · · · · · · · · · · · · · · · · · · · |              |
| Automatic Extension:                  | .scf 💌       |
| ОК                                    | Cancel       |

Change the input signals a and b manually to "a=0, b=0", "a=0, b=1", "a=1, b=0", "a=1, b=1", 20 ns a period.

| ₩           | AX+plu       | ıs II - z:\e | ece274             | ece561   | l\andga | ate - [l   | Intitleo | 15 - Wav | eform Ed | itor]   |            |      |       |            |          |         |         |       |
|-------------|--------------|--------------|--------------------|----------|---------|------------|----------|----------|----------|---------|------------|------|-------|------------|----------|---------|---------|-------|
| <u>88</u> I | 1AX+plu      | is II File   | Edit V             | iew No   | de Ass  | ign Ut     | ilities  | Options  | Window   | Help    |            |      |       |            |          |         |         |       |
|             | 🖻 🖪          | 🖨 🕺          | <u></u> <b>b f</b> | <b>N</b> | ▶?      | <u>ک</u> 🔬 | 5        | ء 😕 🕒    | 🛃 🔝 🛛    | a a     | 🖬 🗐 🖴      | A BA |       | <u>號</u> 昵 | <u>a</u> |         |         |       |
|             | Ref:         | 0.0ns        |                    |          | + +     | Time:      | 32.9     | Ins      |          | Interva | ıl: 32.9ns |      |       |            |          |         |         |       |
| À           |              |              |                    |          | _0.0ns  |            |          |          |          |         |            |      |       |            |          |         |         |       |
| Đ           | Name         | e:           | _~                 | ʻalue: 🚶 | Ţ       |            | 20.0     | )ns      | 40       | ).Ons   | 60         | .Ons | 80.0  | Ons        | 100.0ns  | 120.0ns | 140.0ns | 1     |
|             | n)— b        |              |                    | 1        | <b></b> |            |          |          |          |         |            | 1    |       |            |          |         |         |       |
|             | <b>—</b> a   |              |                    | 1        | <b></b> |            |          |          |          |         |            | 1    |       |            |          |         |         |       |
|             | <b>-</b> 💿 o |              |                    | х        | ****    | ****       | ***      | *****    | *****    | *****   | ******     |      | ***** | *****      |          |         |         | ***** |
| •           |              |              |                    |          |         | ~~~~       | ~~~~     | ~~~~~    | ~~~~~    | ******  | ^^^^       |      | ~~~~~ | ******     | ~~~~~~~~ | ~~~~~   | *****   | ***** |
| Q           |              |              |                    |          |         |            |          |          |          |         |            |      |       |            |          |         |         |       |
| E           |              |              |                    |          |         |            |          |          |          |         |            |      |       |            |          |         |         |       |
| -0-1        |              |              |                    |          |         |            |          |          |          |         |            |      |       |            |          |         |         |       |
| 1           |              |              |                    |          |         |            |          |          |          |         |            |      |       |            |          |         |         |       |
| ×           |              |              |                    |          |         |            |          |          |          |         |            |      |       |            |          |         |         |       |
| Z           |              |              |                    |          |         |            |          |          |          |         |            |      |       |            |          |         |         |       |
| NK          |              |              |                    |          |         |            |          |          |          |         |            |      |       |            |          |         |         |       |
| Xa          |              |              |                    |          |         |            |          |          |          |         |            |      |       |            |          |         |         |       |
| XC          |              |              |                    |          |         |            |          |          |          |         |            |      |       |            |          |         |         |       |
| XG          |              |              |                    |          |         |            |          |          |          |         |            |      |       |            |          |         |         |       |
| XS          |              |              |                    |          |         |            |          |          |          |         |            |      |       |            |          |         |         |       |
|             |              |              |                    |          |         |            |          |          |          |         |            |      |       |            |          |         |         |       |

Choose Simulator

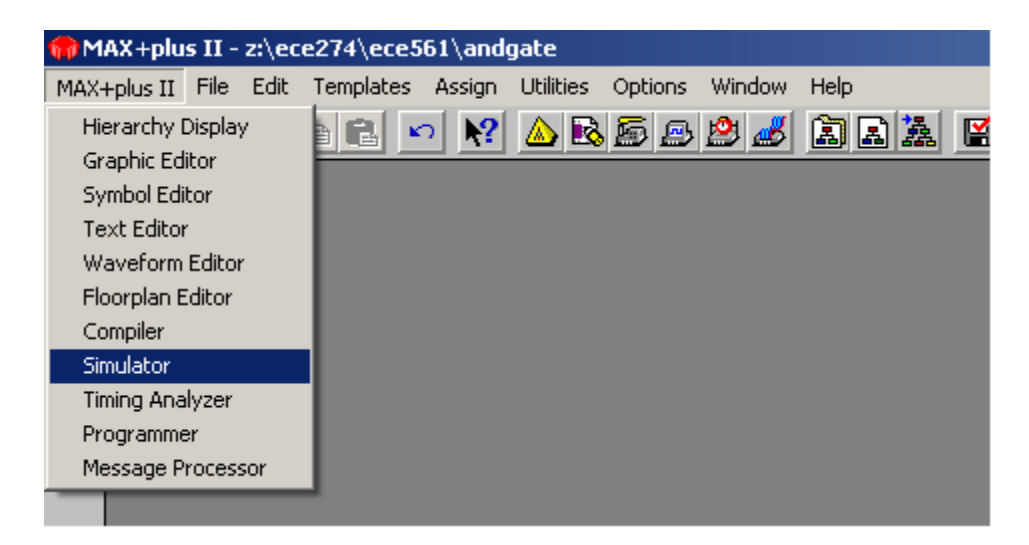

Set end time to 100ns and click start,

| 🚍 Simulator: Functio                                                                                                    | onal Simulation                                                                                             |                                                           |
|----------------------------------------------------------------------------------------------------|----------------------------------------------------------------------------------------------------|-----------------------------------------------------------|
| Simulation Input:<br>Simulation Time:<br>St <u>a</u> rt Time: 0.0ns<br>Use Device<br>Setup/Hol <u>d</u><br>Check Outputs | andgate.scf<br>1.0us<br>End Time:<br>☑ Oscillation<br>☑ <u>G</u> litch                                      | 1.0us                                                     |
| o<br><u>S</u> tart <u>F</u>                                                                                              | 50<br>Pause Stop<br>MAX+plus II - Simulator                                                                 | 100<br>Ope <u>n</u> SCF                                   |
|                                                                                                    | Project simulation<br>Circuit stabilized<br>Simulation ended<br>Simulation covers<br>0 errors<br>0 warnings | n was successful<br>at 180.0ns<br>l at 1.0us<br>age: 100% |

Check the result waveform with the "and" truth table. And show the result to TA.

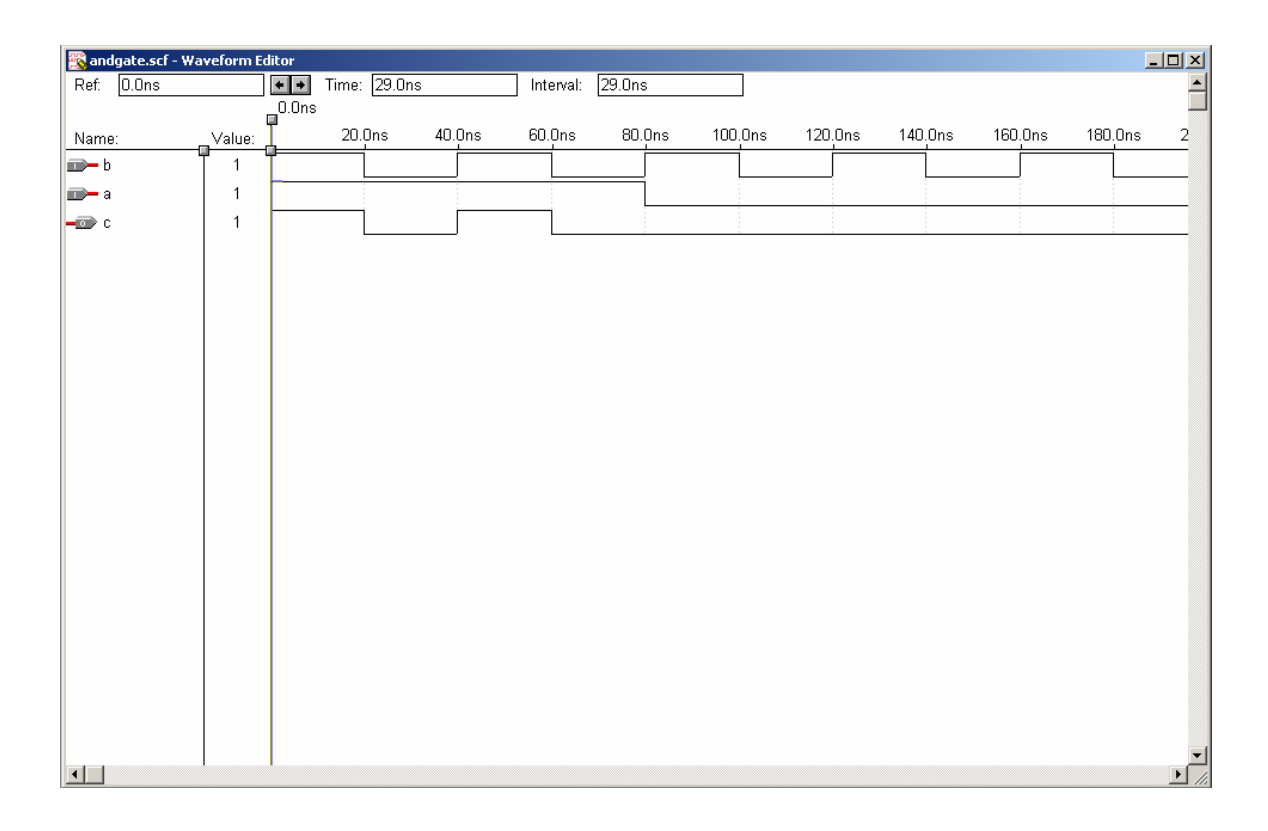

By doing the design of "andgate" you will become familiar with the software and Verilog language. Please design the OR and Inverter gate using Verilog by yourself. Compile the code and check the waveform. Show the result to TA.